## TD-W9950 DSL MODEM KURULUMU

1. xDSL (VDSL veya ADSL) bağlantısı olan aboneliklerde öncelikle internet servis sağlayıcınızın iletişim kanallarına ulaşarak PPPOE kullanıcı adı ve şifre bilginizi almanız gerekmektedir sonrasında cihazın fiziksel bağlantılarının sağlanması gerekmektedir. Kutu içerisinden çıkan power adaptör priz ile modem arasında bağlantı sağlandıktan sonra DSL(telefon) kablosu modemin arka girişinde bulunan DSL portuna takılması gerekmektedir. Modem üzerinde ışıklar sabit bir şekilde yandıktan sonra kurulum adımlarına başlanabilir.

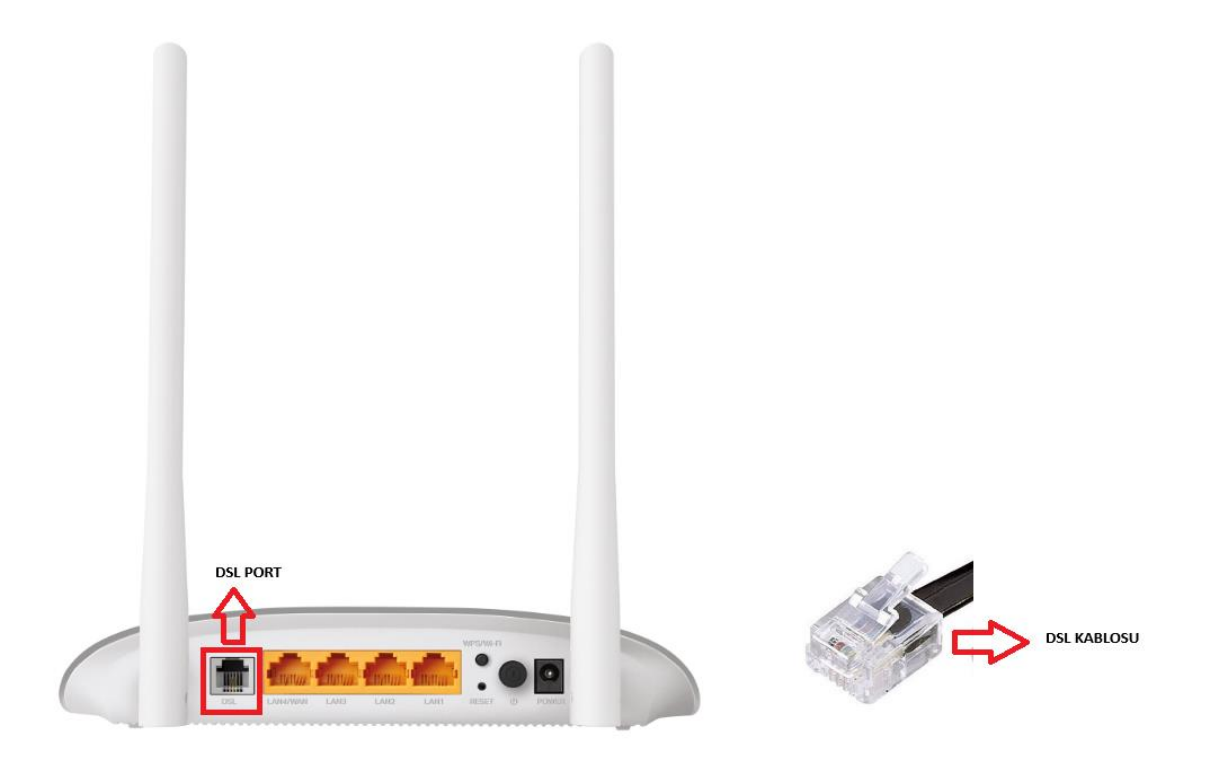

2. Kurulum işlemlerini sağlayabilmek adına web arayüzüne erişim sağlayabilmek için bir bilgisayar veya telefon yardımı ile kablolu veya cihazın arkasında bulunan ssid ve şifre bilgisi ile kablosuz bağlantı kurunuz ve bu sırada mobil veri kullanmayınız sonrasında internet web tarayıcı adres satırına 192.168.1.1 yazarak karşınıza gelen arayüz üzerinden cihazınızın web arayüz şifresini oluşturmanız gerekmektedir. Şifre oluşturma sırasında 8-64 karakter arasında ek olarak Türkçe karakter kullanmadan web arayüz şifrenizi oluşturabilir NEXT butonuna basarak kaydedebilirsiniz.

 Bu adımda Region(Ülke) seçeneğinin Turkey(Türkiye) olarak seçtikten sonra Time Zone(Saat dilimi) (GMT+03:00)Baghdad,Kuwait,Riyadh zaman dilimi seçilmesi gerekmekte bir sonraki sayfaya ilerlemek için NEXT butonuna basıp devam edilmesi gerekmektedir.

| P tp-link                                                                                      |
|------------------------------------------------------------------------------------------------|
| Select Internet Service Provider (ISP) Wireless Settings Summary Finish                        |
| Region and Time Zone Internet Setup Connection Test                                            |
| Salad your Region and Time Zone.<br>Tarkay United States (CMMT+02.00) Bioghdad, Kuwest, Riyash |
| Emmuna Marcine TD-106940 x-1.5me // 201311.011.6 Hardware Marcine TD-106940 x-1 //000000       |

4. Bir sonraki adımda ISP List(İnternet servis sağlayıcı listesi) abonelik almış olduğunuz internet servis sağlayıcınızı ve altyapınız VDSL veya ADSL bağlantılarından hangisini destekliyor ise internet servis sağlayıcı profilini seçmeniz gerekmektedir. Örnek olarak bu kısımda Türk Telekom(VDSL) bağlantısını seçerek NEXT butonuna basarak ilerliyoruz. (NOT: İnternet servis sağlayıcınız liste üzerinde bulunmuyor ise Other seçeneğini seçerek ilerleyebilirsiniz.)

| Select Interest Service Provider (SP) Weekes Settings Summary Fresh                                                                                                    |
|----------------------------------------------------------------------------------------------------|
| Region and Time Zone Internet Setup Connection Test                                                                                                    |
| Beled your ISP from the ISP List or select Other # you can't find your ISP. ISP List.                                                                                                    |
| Dack Next                                                                                                    |
|                                                                                                    |
|                                                                                                    |
|                                                                                                    |
| <b>HEADER OF THE AND A CONTRACT OF THE AND A CONTRACT OF THE AND A C</b> |

5. İnternet servis sağlayıcınız tarafından alınan PPPOE kullanıcı adı ve şifre bilgisi ile bir sonraki adımda bu bilgilerin girilmesi gerekmektedir. Username(Kullanıcı adı) kısmına servis sağlayıcı tarafından verilen kullanıcı adının girilmesi gerekmektedir. Kullanıcı adı yazıldıktan sonra aşağıda belirtilen örnekteki gibi kurulum sırasında internet servis sağlayıcınız Türk Telekom ise kullanıcı adınızın sonuna @ttnet ibaresini ekleme sağlanması gerekmektedir.(NOT: internet servis sağlayınız farklı bir firma ise yapılandırmayı @internet\_servis\_sağlayıcı (@dsmart,@millenicom,@turk.net ve benzeri şekilde yapılandırmanız gerekmektedir.), Password(Şifre) bölümüne internet servis sağlayıcı tarafından verilen şifrenin büyük ve küçük harf ve sayı durumuna göre dikkat ederek birebir yazılması gerekmektedir. Confirm Password(Şifre Tekrarı) internet servis sağlayıcı tarafından verilen şifre bilgisinin yeniden yazılması gerekmektedir sonrasında NEXT butonuna dokunarak bir sonraki sayfaya ilerleyebilirsiniz. Uyarı!! : Bu bilgilerin internet servis sağlayıcı tarafından yanlış verilmesi veya yanlış girilmesi durumunda internet bağlantısı gelmemektedir.

| ₽ tp-link                                                                                                    |
|----------------------------------------------------------------------------------------------------|
| Select Internet Service Provider (ISP) Wireless Settings Summary Fittish                                                           |
| Region and Time Zone Internet Betup Connection Test                                                                                |
| Enter the Internet connection Information needed or contact your service provider for assistance. Internet Connection Type PPPDE v |
| Usamane: guinidesta-550558gittet                                                                                                   |
| Confirm Platoword:                                                                                                    |
| Back Neet                                                                                                    |
|                                                                                                    |
|                                                                                                    |
|                                                                                                    |
|                                                                                                    |
|                                                                                                    |

6. Bir sonraki adımda kullanıcı dilerse wifi SSID ve şifresini değiştirebilir veya modem alt kısım etiketindeki wifi SSID ve şifresini kullanım sağlayabilir.Bağlantı Testi sayfasına ilerlemek içi **NEXT** butonuna tıklayabilirsiniz.

Ŀ.

o lio

| P tp-lin | Ptp-link                                                                                                   |                                        |  |  |
|----------|----------------------------------------------------------------------------------------------------|----------------------------------------|--|--|
| _        | Select Internet Service Provider (ISP) Wirelass Settings                                                   | Summary Finish                         |  |  |
|          | You can change the wheless network name and password. 2.4GH2 Wholess Redue Khame (SSI0) Password: 55033123 | Back Not                               |  |  |
|          |                                                                                                    |                                        |  |  |
|          | Emmutary Marsion TD_M02K0 v1.Mov/0 202311:01:14                                                            | refusers Marsien: TD.196350 v1 0000000 |  |  |

 Kurulum adımları tamamlandıktan sonra kablo bağlantıların düzgün sağlanmış ve kullanıcı adı, şifre bilgileri doğru girilmesi durumunda birkaç saniye içerisinde bağlantı testi tamamlanmış olacaktır.

| Ptp-link                     |                               |                                      |        |
|------------------------------|-------------------------------|--------------------------------------|--------|
| Select Internet Service Prov | vider (ISP) Wireless Settings | s Summary                            | Finish |
| Region and Time Zone         | Internet Setup                | Connection Test                      |        |
| Testing the Interne          | et connection, please wait 15 | s                                    |        |
|                              |                               |                                      |        |
|                              |                               |                                      |        |
|                              |                               |                                      |        |
|                              |                               |                                      |        |
|                              |                               |                                      |        |
|                              |                               |                                      |        |
|                              |                               |                                      |        |
|                              |                               |                                      |        |
|                              |                               |                                      |        |
|                              |                               |                                      |        |
| Firmware Version: TD-W       | /9950 v1-Nov 9 202311:01:14   | Hardware Version:TD-W9950 v1 0000000 | )      |
|                              |                               |                                      |        |

8. Kullanıcı adı ve şifre bilgileri doğru girildikten sonra başarılı bir şekilde modemin ip alındığı ve internet bağlantısı geldiği görülecektir sonrasında görseller üzerindeki gibi adımları ilerleyip Finish butonu üzerinden kurulumu bitirebilir interneti test etme amaçlı herhangi bir web sitesine erişmeyi deneyebilirsiniz.

| 4 | <b>D</b> tp-link                                |                                |                        |
|---|-------------------------------------------------|--------------------------------|------------------------|
|   | Select Internet Service Provider (ISP)          | Wireless Settings              | Summary Finish         |
|   | Success!<br>Congratulations! Internet connected | d. Enjoy the Internet!<br>Back | Next                   |
|   | Firmware Version:TD-W9950 v1-Nov 9 202          | 311:01:14 Hardware Version     | n:TD-W9950 v1 00000000 |

| Ptp-link             | ¢                                                                                                    |                                                                    |                      |                   |  |
|----------------------|----------------------------------------------------------------------------------------------------|--------------------------------------------------------------------|----------------------|-------------------|--|
| s                    | elect Internet Service Provider                                                                                                    | (ISP) Wireless Settings                                            | ·                    | Summary Finish    |  |
| Region and Time Zone |                                                                                                    | Internet Setup                                                     | Connection Test      |                   |  |
|                      | Internet Connection Type:<br>IP Address:<br>Subnet Mask:<br>Gateway:<br>DNS Servers:<br>Connection Status:<br>2.4GHz Wireless:<br>Network Name (SSID): | PPPoE<br>85.<br>25!<br>10.<br>19!<br>up<br>Enabled<br>TP-Link_5430 |                      |                   |  |
|                      | Password:                                                                                                    | 59833123                                                           | Back                 | Next              |  |
|                      | Firmware Version:TD-W99                                                                                                    | 50 v1-Nov 9 202311:01:14                                           | Hardware Version:TD- | -W9950 v1 0000000 |  |

| Ptp            | p-link                                                   |                        |                            |        |
|----------------|----------------------------------------------------------|------------------------|----------------------------|--------|
|                | Select Internet Service Provider (ISP)                   | Wireless Settings      | Summary                    | Finish |
| Region and Tin | ne Zone Internet Setup                                   | Connection Test        | đ                          |        |
|                | Success!<br>Congratulations! Internet connected. Enjoy I | the Internet!          |                            |        |
|                |                                                          | Reconfig               | Finish                     |        |
|                |                                                          |                        |                            |        |
|                |                                                          |                        |                            |        |
|                |                                                          |                        |                            |        |
|                | Firmware Version:TD-W9950 v1-Nov 9 202                   | 311:01:14 Hardware Ver | rsion:TD-W9950 v1 00000000 |        |